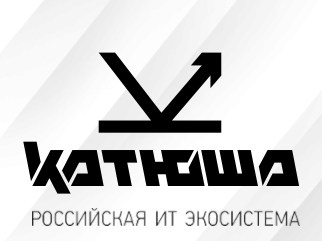

| 1. | № документа         |  |
|----|---------------------|--|
|    | 231018-1            |  |
| 2. | Версия              |  |
|    | 1.0                 |  |
| З. | Модель оборудования |  |
|    | Катюша М130         |  |

## Катюша М130 установка принтера РедОС 7.3

1. Необходимо скачать драйвер с официального сайта, распаковать архив и запустить RPM пакет, который установит драйвера на ПК.

|         |               | printer-driv               | er-katusha-m130    | rpm | 54_1.0.0.22300          | _20221027.tar.g | z –        | *4    | ×   |
|---------|---------------|----------------------------|--------------------|-----|-------------------------|-----------------|------------|-------|-----|
| Архив   | Правка        | Просмотр                   | Справка            |     |                         |                 |            |       |     |
| D       | 1 Откры       | ыть 🔻                      | • Распакова        | ть  | 00                      | ۲               |            |       |     |
| ÷       | <i>&gt;</i>   | 1                          | Расположение:      | ۵   | /                       |                 |            |       |     |
| Назван  | ние           |                            |                    |     | Размер                  | Тип             | Дата изм   | енен  | ния |
| 🕅 print | ter-driver-ka | atusha-m <mark>1</mark> 30 | )-1.0.0-22300.x86_ | 64  | 4,8 MB                  | Пакет RPM       | 27 октября | a 202 | 2,  |
|         | 1_64_Install. | sh                         |                    |     | 493 <mark>б</mark> айта | Сценарий shell  | 27 октября | a 202 | 2,  |
|         | 1_64_Uninst   | all.sh                     |                    |     | 299 байт                | Сценарий shell  | 27 октября | a 202 | 2,  |

2. Для добавления принтера необходимо в настройках принтера нажать на кнопку «Добавить».

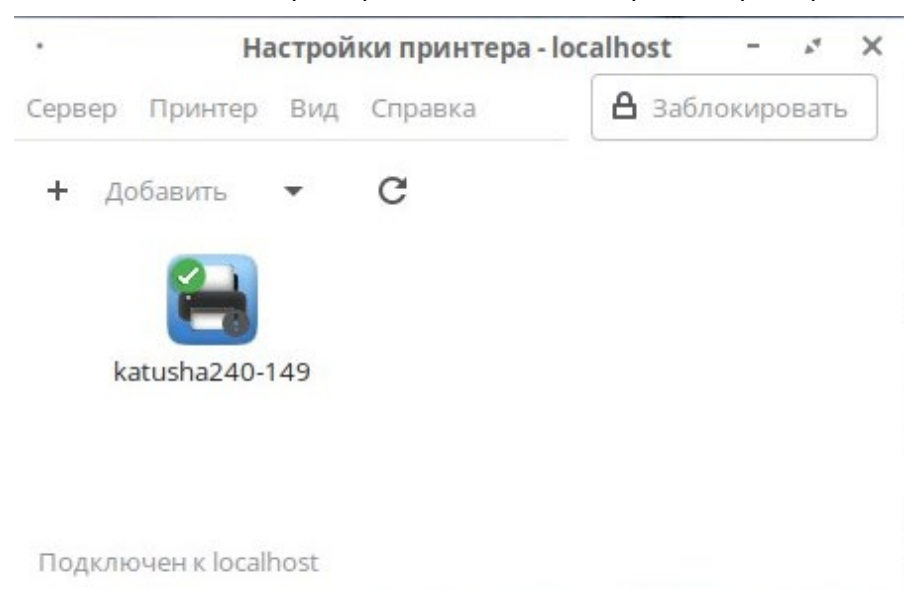

3. Выбираем «найти сетевой принтер», вводим его IP адрес и нажимаем «Найти». Для подключения по USB необходимо выбрать Katusha\_M130 из списка обнаруженных устройств.

|                                                                                                    | New          | Printer        | - * <sub>4</sub> | × |
|----------------------------------------------------------------------------------------------------|--------------|----------------|------------------|---|
| Выберите устройство                                                                                                    |              |                |                  |   |
| Устройства                                                                                                    | Сетевой прин | тер            |                  |   |
| Serial Port #5<br>Serial Port #6<br>Enter URI<br>Vetwork Printer                                                                                                    | Сервер:      | 192.168.65.137 | Найти            |   |
| Find Network Printer                                                                                                    |              |                |                  |   |
| Windows Printer via SAMBA<br>Протокол интернет-печати (<br>Протокол интернет-печати (<br>Протокол интернет-печати (<br>Хост или принтер LPD/LPR<br>AppSocket/HP JetDirect |              |                |                  |   |

4. По окончанию поиска у нас откроется и будет выбрано нужное устройство в сетевых принтерах. Нажимаем Далее.

|                                                                                                    | Nev                      | v Printer             |        | - 2 🗙 |
|----------------------------------------------------------------------------------------------------|--------------------------|-----------------------|--------|-------|
| Выберите устройство                                                                                                    |                          |                       |        |       |
| Устройства                                                                                                    | Расположе                | ние сетевого принтера |        |       |
| Serial Port #5                                                                                                    | Сервер:                  | 192.168.65.137        |        |       |
| Serial Port #6<br>Enter URI<br>Vetwork Printer                                                                                                    | Порт: 9100               |                       |        |       |
| JetDirect (192.168.65.137)                                                                                                    |                          |                       |        |       |
| <ul> <li>IPP (192.168.65.137)</li> <li>Find Network Printer</li> <li>Windows Printer via SAMBA</li> <li>Протокол интернет-печати (</li> <li>Протокол интернет-печати (</li> <li>Протокол интернет-печати (</li> <li>Хост или принтер LPD/LPR</li> <li>АррSocket/HP JetDirect</li> </ul> | ▼Соединен<br>АррSocket/P | Ие<br>IP jetDirect    |        |       |
|                                                                                                    |                          |                       |        |       |
| 0                                                                                                    |                          |                       | Отмена | Далее |

5. Запустится поиск драйверов, по окончанию поиска драйверов на ПК, откроется окно, в котором будет предложено выбрать драйвер.

| /стройства                | Расположе   | ние сетевого принт | ера |  |
|---------------------------|-------------|--------------------|-----|--|
| Serial Port #5            | Сервер:     | 192.168.65.137     |     |  |
| Serial Port #6            |             |                    |     |  |
| Enter URI                 | Порт:       | 9100               |     |  |
| Network Printer           |             |                    |     |  |
| JetDirect (192.168.65.137 | 2           |                    |     |  |
| IPP (192.168.65.137)      |             |                    |     |  |
| 192.168.65.137            |             |                    |     |  |
| 192.168.65.137            | Sea         | arching            |     |  |
| 192.168.65.137            |             |                    |     |  |
| 192.168.65.137            | Searchi     | ng for drivers     |     |  |
| 192.168.65.137            |             |                    |     |  |
| 192.168.65.137            | C           | тмена              |     |  |
| 192.168.65.137            | AppSocket/H | HP JetDirect       |     |  |
| 192.168.65.137            |             |                    |     |  |
| 192.168.65.137            |             |                    |     |  |
| 192.168.65.137            |             |                    |     |  |
| 192,168,65,137            |             |                    |     |  |

6. Ранее мы уже установили драйвер, поэтому выбираем «Katusha» из нашей базы данных. Нажимаем «Далее» и выбираем модель нашего принтера, драйвер которого мы поставили.

| ÷                                                                                                    | Новый                                                                | й принтер                                                              |                                                       | -                              | *4                    | ×          |
|----------------------------------------------------------------------------------------------------|----------------------------------------------------------------------|------------------------------------------------------------------------|-------------------------------------------------------|--------------------------------|-----------------------|------------|
| Выберите драйвер                                                                                                    |                                                                      |                                                                        |                                                       |                                |                       |            |
| 🔮 Выберите принтер из базы ,                                                                                              | цанных                                                               |                                                                        |                                                       |                                |                       |            |
| О Предоставить PPD-файл                                                                                                   |                                                                      |                                                                        |                                                       |                                |                       |            |
| О Поиск драйвера принтера                                                                                                 |                                                                      |                                                                        |                                                       |                                |                       |            |
| База данных принтеров foomat<br>производителей, а также може<br>Но в общем случае PPD-файлы<br>особенным возможностям при | іс содержит разли<br>г создавать PPD-ф<br>, предоставленны<br>нтера. | чные файлы описания г<br>айлы для большого чи<br>е производителями, об | принтеров (PPD<br>сла (не-PostScrij<br>еспечивают луч | -файлы)<br>pt) прин<br>чший до | ) от<br>теро<br>оступ | )B.<br>I K |
| Производители                                                                                                    |                                                                      |                                                                        |                                                       |                                |                       |            |
| IBM                                                                                                    |                                                                      |                                                                        |                                                       |                                |                       |            |
| Imagen                                                                                                    |                                                                      |                                                                        |                                                       |                                |                       |            |
| Imagistics                                                                                                    |                                                                      |                                                                        |                                                       |                                |                       |            |
| InfoPrint                                                                                                    |                                                                      |                                                                        |                                                       |                                |                       |            |
| Infotec                                                                                                    |                                                                      |                                                                        |                                                       |                                |                       |            |
| Intellitech                                                                                                    |                                                                      |                                                                        |                                                       |                                |                       |            |
| Katusha                                                                                                    |                                                                      |                                                                        |                                                       |                                |                       |            |
| Kodak                                                                                                    |                                                                      |                                                                        |                                                       |                                |                       |            |
| KONICA MINOLTA                                                                                                    |                                                                      |                                                                        |                                                       |                                |                       |            |
| Kyocera                                                                                                    |                                                                      |                                                                        |                                                       |                                |                       |            |
| Lanier                                                                                                    |                                                                      |                                                                        |                                                       |                                |                       |            |
|                                                                                                    |                                                                      | Назад                                                                  | Отмена                                                | Дал                            | iee                   |            |
| •                                                                                                    | Новый                                                                | принтер                                                                |                                                       | - ,                            |                       | X          |

## Выберите драйвер

| Модели | Драйверы                                  |
|--------|-------------------------------------------|
| M130   | Katusha M130 Printer [en] (рекомендуемый) |
| M247   |                                           |
|        |                                           |

7. По окончанию установки можно изменить имя устройства, которое будет отображаться в настройках принтера. Описание и расположение указывается при желании.

|                       | New Printer                                      | - | *4 | × |
|-----------------------|--------------------------------------------------|---|----|---|
| Опишите принтер       |                                                  |   |    |   |
| Имя принтера          |                                                  |   |    |   |
| Краткое имя принтера, | например «laserjet»                              |   |    |   |
| Katusha-M130          |                                                  |   |    |   |
| Описание (необязателы | но)                                              |   |    |   |
| Удобное для восприяти | я описание, например «HP LaserJet с дуплексером» |   |    |   |
| Katusha M130          |                                                  |   |    |   |
| Расположение (необяза | тельно)                                          |   |    |   |
| Описание места распол | ожения принтера, например «Lab 1»                |   |    |   |
| 192.168.65.137        |                                                  |   |    |   |

8. После нажатия на кнопку «Применить» Произойдёт возврат в настройки принтера и будет предложено распечатать тестовую страницу.

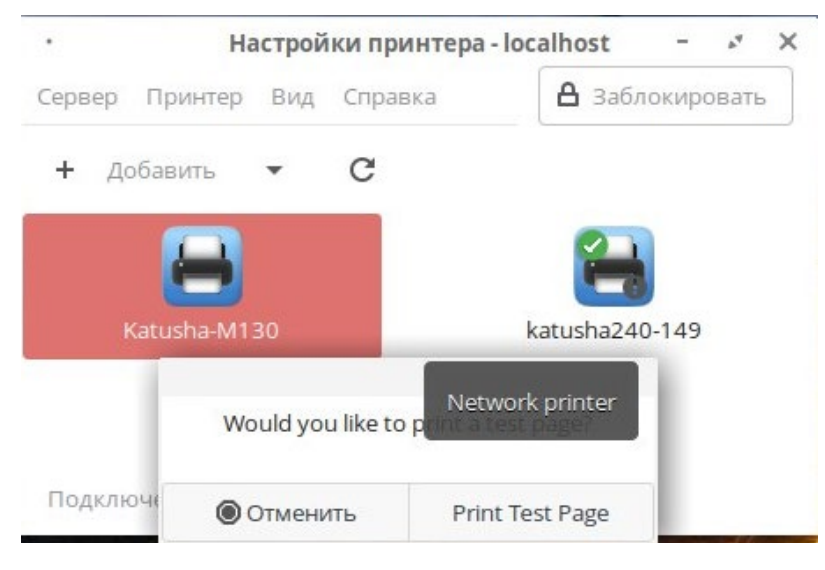